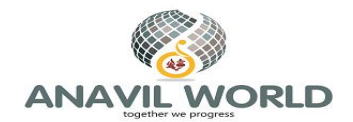

## <u>https://www.anvilworld.com માં Add Bio-Data માટે ની સમજ</u>

- 1. આ website: <u>https://www.anavilworld.com</u> સ્માર્ટ કોન, Laptop, Desktop પરથી operate કરી શકાશે.
- 2. આ માટે Google નું web browser "Chrome" ખોલો અને search bar મા <u>www.anavilworld.com</u> લખીને search કરો અથવા Google search ના option માં <u>www.anavilworld.com</u> type કરો.તેમા anavilworld.com link આવે તેના પર click કરો.
- 3. Anavilworld નાં logo સાથે નૂં page ખુલશે.
- 4. જમણી તરક ઉપરની બાજુ Sign In દેખાશે
- 5. Sign In પર click કરતાં Sign In નું page box ખુલશે.
- 6. જો તમે member લેવ તો Sign In પર click કરો, તમારુ registered E mail અને Password નાખી નીચે Remember Me ના Check Box મા Tick કરી LogIn થાવ જેથી વારેવારે E mail OTP ની જરુર નલી પડે
- 7. હવે જમણી તરક ઉપરની બાજુ Sign In હતુ ત્યાં Welcome (તમારુ નામ )દેખાશે.તેના પર Click કરતા ઝાંખા અક્ષરોમાં નીચે
  - User Profile જેમા click કરતા તમારી Profile દેખાશે
  - Access Acount જેમા click કરતા Matrimonial અને News ના બે Box દેખાશ
  - Sign out જેમા click કરતા તમે Sign In માંથી બહાર નીકળી શકશો.
- 8. જેનો BioData add કરવાનો હોય તેના ૩ ૫ latest photos કઇ File/Folder/Gallery મા છે તે check કરી લો તથા Reference મા જેના નામો લખવાના હોય તેના phone number નુ list તૈયાર રાખો.
- 9. Matrimoial Biodata Add કરવા માટે Matrimonial Box માં Add Biodata પર Click કરો.

| 10. <b>Bio-Data</b> નુ Page ખુલશે. | 1       | 2         | 3       | 4           |
|------------------------------------|---------|-----------|---------|-------------|
|                                    | Basic   | Education | Family  | Additional  |
|                                    | Detaila | Details   | Details | Information |

- 11. હવે Profile Status માં Active માં Click કરો. (જો Engagment થાય/Biodata Delete હોય તો જેમણે Biodata મુક્યો હશે તે જ વ્યક્તિ અથવા Supper Admin Biodata ને Deactive કરી શકશે.)
- 12. Biodata Detail page મા<sup>\*</sup> દર્શાવેલ માં વિગત કરજીયાત ભરવાની રહેશે.દરેક Box મા વિગતો ભરતા જવુ. જ્યા જરુરી હશે ત્યા Box મા guide કરેલ છે. (Height, Weight મા એકમો/Unit લખવા નહી. Basic Details ભરાય ગયા બાદ Check કરી, Save કરી, Next Click કરવું
- 13. Education Detail page મા<sup>\*</sup> દર્શાવેલ માં વિગત કરજીયાત ભરવાની રહેશ.આ Page ના Box ના POP Up મા જઇ Highest Education જે હોય ત પસદ કરવુ. તેજ રીતે **યોગ્ય Degree Select** કરવી. Occupation મા તમારો હોદો (દા.ત. Chemist, Process Engineer, Senor Engineer, Manager, Senior Manager, Owner, etc.)

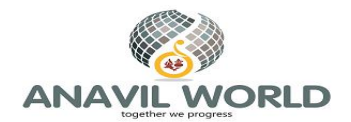

તથા Company નુ નામ તથા city નુ નામ લખવુ. Education Details ભરાય ગયા બાદ Check કરી, Save કરી, Next Click કરવું

- 14. Family Detail page મા<sup>\*</sup> દર્શાવેલ માં વિગત કરજીયાત ભરવાની રહેશ. Native મા મુળ વતન અને જો બીજે સ્થાયી થયા હોય તો At Present - xxxxxx લખવુ. Native Known name મા Dada નુ આખુ નામ લખવુ (દાદા ગુજરી ગયા હોય તો આગળ Late લગાવવુ) તેજ રીતે Mosal known name મા Aajabapa અથવા મામા નુ આખુ નામ લખવુ. જો બીજે સ્થાયી થયા હોય તો At Present - xxxxxx લખવુ. Family Details ભરાય ગયા બાદ Check કરી, Save કરી, Next Click કરવું
- 15. Additional Information page માં \* દર્શાવેલ માં વિગત કરજીયાત ભરવાની રહેશ. તેમા Reference વ્યક્તિનુ નામ,તે ક્યા રહે તે City નુ નામ, Candidate સાથે તેમનો ગું સંબધ (કાકા, મામા, ક્વા, માસા, cousin uncle, Family Friend etc.) વધારે મા વધારે પ References આપી શકાશે. Candidate ના 5 (max.) latest photos મુકી શકાશે.
- 16. Do you find your Saulmate મા No મા Tick કરવુ. (જો Engagment થાય તો Yes કરી નીચે Engagment Date લખવી જેમણે Biodata મુક્યો હશે તે જ વ્યક્તિ અથવા Supper Admin Biodata ને Deactive કરી શકશે )
- 17. નાચે આપેલુ 🗌 Check Box એ Terms & conditions તથા Privacy Policy માટેનું છે. ધ્યાન થી વાંચી Agree થઇ Check Box માં Tick કરી Save નુ બટન Click કરી
- 18. Additional Information Details ભરાય ગયા બાદ Check કરી, Save કરી, Next Click કરતા તમારો Profile ID xxxx બતાવશે તે નોંધી રાખવો. તથા Biodata successfully submitted નો message દેખાશે. Admin પાસે Biodata જશે અને તેના Approve કર્યા બાદ તે Search કરી શકાશે

આ ઉપરાત પણ કંઇ સમજ ન પડતી હોય/કોઇ મુશ્કેલી પડતી હોય/કોઇ query હોય તો **Menu** મા (Anavil world logo ની જમણી તરક) click કરી Contact us મા જઇ Feedback form મા તમારી મુશ્કેલી લખી મોકલવી **અથવા** contactus@anavilworld.com પર E mail કરવી **અથવા** રજાના દિવસો સિવાય IST (Indian Standard Time) મુજબ 10 am to 5 pm મા **+91 74054 80590** પર call કરી સહાય મેળવી શકાશે.

## **TOGETHER WE PROGRESS**

## Anavilworld Team

07/02/2021